## 新生住宿申請登記流程

1. 進入明志科大新生入學服務網-點選「新生基本資料輸入」

| ●明志科技/<br>MING CHI UNIVERSITY OF TEC | 大學 新生入學服務   | 網           | ♠ 🔇  [] 👷 | Q |  |  |
|--------------------------------------|-------------|-------------|-----------|---|--|--|
| 相關連結                                 |             |             |           |   |  |  |
| 新生定向輔導營活動                            | 113學年度學生行事曆 | 學生校內作息      | 註冊須知      |   |  |  |
| 新生基本資料輸入                             | 住宿資訊        | 榮譽獎學金與偏鄉助學金 |           |   |  |  |

2. 進入網頁後-選擇「班級」-選擇自己的學號後進入

| ※因網頁有設置防呆裝置,10分鐘後,將自動登出,請先準備以下物品增加填寫速度<br>1 個人基本資料                  |  |  |  |
|---------------------------------------------------------------------|--|--|--|
| 2.2吋還件照電子檔(※請上傳一般證件用照片,勿上傳生活照,檔名為學號,檔案類型為jpg,檔案大小不得超過1MB)<br>3.郵局帳戶 |  |  |  |
| 請先選擇您的班級 [四技機械系 ∨ ] 送出<br>學號 系所 年級 班級 姓名                            |  |  |  |

3.點選「登入頁面」

因應個人資料保護法措施對未來新生入學註冊組取得新生基本資料之做法說明 新生入學需上網登錄個人基本資料,在登錄前請讀完以下之聲明後,開始填寫個人基本資料

本校依「個人資料保護法」規定,錄取本校之學生所提供之個人資料,供本校入學學籍等校內行政相關事務人處理及利用, 非取得本人同意或其他法令之特別規定,不會任意將個人資料揭露於第三人或使用於蒐集目的以外之其他用途。你瞭解此一 同意符合個人資料保護法要求,具有書面同意本校蒐集、處理及利用你的個人資料之效果。

看完以上說明·可點<u>登入頁面</u>

4. 輸入自己「學號」及「身分證字號」

## 明志科技大學

## 新生基本資料輸入系統

| 學   | 號    |             |
|-----|------|-------------|
| 身份證 | 號碼   |             |
| 登入  |      |             |
| 身   | ·份證第 | 一位英文字母請輸入大寫 |

5.依序填完「新生基本資料(A 卡)」-「新生 B 卡資料」-「申請緩徵

及儘後召集資料」-上傳證件照後-進入「新生住宿申請登記作業」

\*請依據自身需求點選<mark>申請</mark>或<mark>不申請</mark>住宿,完成<mark>儲存</mark>後出現「已完成 填寫」即可

新生住宿申請登記 學年:113 學期:1 <u> 系統開放時間</u>: 學號: 姓名: 注意事項: 1.大一新生有意願申請登記宿舍者,請於系統開放時間內,於左欄中勾選「申請住宿」,並完成 「儲存」即可(系統開放時間內可自由修正登記選項)。 ● 半時は個 ○不申請住宿(本人因為個人因 (論業學上左無人会響, 林三家之前, 2,280年宿成功後,約1至2個工作日,可至學生資訊查詢系統內列印學雜費繳費單,列印時請確認 繳費單上有無住宿費。若已登記完成,繳費單無住宿費者,請來電(02-29089899 男宿分機2312/女宿 素無法配合大一全體住校制度) 儲存 您已完成填寫,若要修改 分機2318),謝謝。 3.新生入住前請至本校生輔組公告上查詢床位(公告時間為開學前一周),或於入住時至各宿舍舍監室 請於系統開放時間內完成,謝 查詢。 謝。 4.新生入住後須配合本校週日至周四晚間10點30分至11點晚點名及餐廳搭伙。 5.新生宿舍環境簡介請至以下本校生輔組網站查詢 (網址:https://sa.mcut.edu.tw/p/412-1009-3824.php?Lang=zh-tw)